Associazione Regionale CIOFS – FP SICILIA Sede di Pietraperzia www.ciofpietraperzia.it

## Scritta animata

A cura del formatore Luigi Salemi

- Realizza una scritta a tua scelta
- Clicca con il tasto desto sulla scritta e scegli dal menù Dividi
- Riseleziona tutti gli elementi della scritta, clicca con il tasto destro e scegli Distribuisci su livelli
- Otterrai così un livello per ogni lettera da cui è formata la scritta

| 🖩 🔻 Linea temporale |                                                                                                    |  |  |  |  |  |  |  |  |
|---------------------|----------------------------------------------------------------------------------------------------|--|--|--|--|--|--|--|--|
|                     | 🙈 🔒 🗖 🚹                                                                                                    |  |  |  |  |  |  |  |  |
| 🗗 c                 | / • • 🗆 🖡                                                                                                    |  |  |  |  |  |  |  |  |
| 🕞 i                 | •• 🗖 🖡                                                                                                    |  |  |  |  |  |  |  |  |
| 🕞 a                 | •• 🗖 🖡                                                                                                    |  |  |  |  |  |  |  |  |
| Γo                  | •• 🔳 🖡                                                                                                    |  |  |  |  |  |  |  |  |
| <del>v</del> .      | t de la constante de la constante de la consta |  |  |  |  |  |  |  |  |

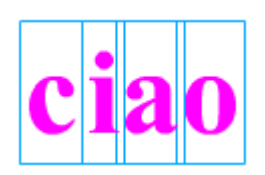

- Inserisci un fotogramma chiave per ogni lettera ogni 10 fotogrammi (es. 1,10,20,30,40...)
- Devi inserire tanti fotogrammi chiave quante sono le lettere che formano la parola (es. per la parola ciao->4)

| 🖩 🔻 Linea temporale |   |   |   |  |   |    |    |    |    |    |    |  |
|---------------------|---|---|---|--|---|----|----|----|----|----|----|--|
|                     |   | 8 | 8 |  | 1 | 5  | 10 | 15 | 20 | 25 | 30 |  |
| 🔨 Guida:L           |   | ٠ | ٠ |  |   |    |    |    |    |    |    |  |
| ΓL                  | Ø | • | • |  | ļ | 0. | 0. | 0• | 0• | 0• | □• |  |
| Πυ                  |   | • | • |  | ļ | •  | •  | 0. | 0. | 0. | •□ |  |
| 🕞 і                 |   | • | • |  |   | •  | 0• | 0• | 0• | 0• | •  |  |
| DG                  |   | • | • |  | ļ | •  | •  | 0. | 0. | 0. | •  |  |
| 🕞 і                 |   | • | • |  |   | •  | •  | 0. | 0. | 0. | •  |  |

- Per ogni fotogramma modificare il colore della lettere
- Applica colori a scelta tua

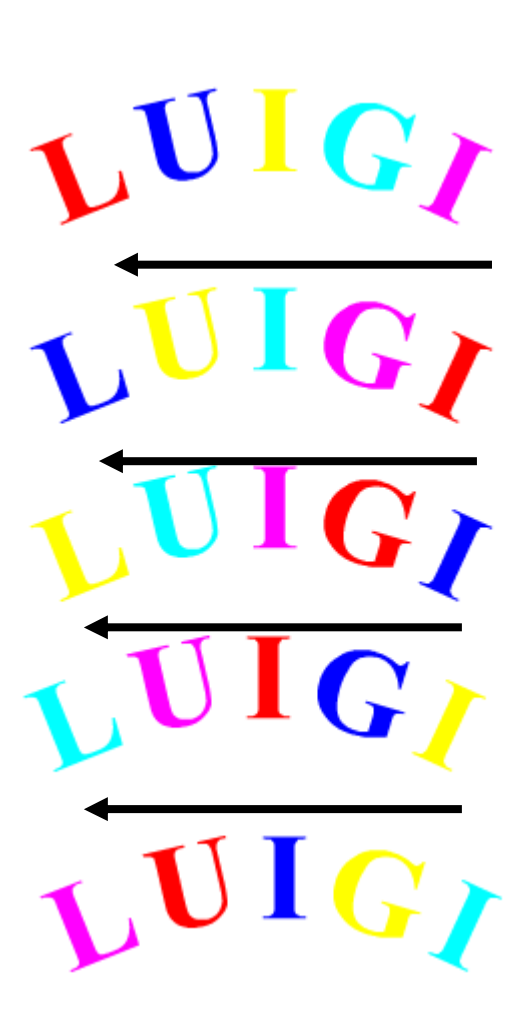